# MSMHC Nursing Preceptor Workshop: Nurturing MedStar's Future Nursing Workforce

# Date: August 14, 2025 – December 31, 2025

**Speaker(s) Name/Title:** Tanesha Meade, MSN; Laura Ogle, DNP; Pamela Shareef, BSN.

## No relevant financial relationships to report.

### Learning Objectives:

- Discuss the theoretical underpinnings of preceptorship.
- Identify ways to optimize an individualized orientation plan.
- Determine how to evaluate clinical judgment.
- Distinguish competency through interactive evaluation exercises.
- Recognize the role of nurse preceptors as integral to the support of all orientees, especially those participating in the Nurse Residency Program.
- Articulate the application of the Tiered Skills Acquisition Model (TSAM) resources to the orientation continuum.
- Implement techniques for delivery of effective feedback.

No commercial support has been provided.

The following Planning Committee Members have no relevant financial relationships with ineligible companies to disclose: List non-conflicted planning committee members here:

Laura Ogle, DNP; Pamela Shareef, BSN.

#### Accreditation

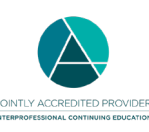

In support of improving patient care, MedStar Health is jointly accredited by the Accreditation Council for Continuing Medical Education (ACCME), the Accreditation Council for Pharmacy Education (ACPE), and the American Nurses Credentialing Center (ANCC) to provide continuing education for the healthcare team.

# **Credit Designation**

This activity is approved for **2.50** ANCC contact hours. Nurses should claim only the credit commensurate with the extent of their participation in the activity.

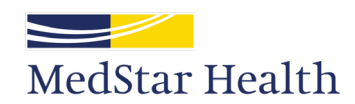

# **Evaluation and Transcript**

#### You must complete an online evaluation within 30 days to receive continuing education credit.

After completing the evaluation, your CE credits will be available in your MedStar Health CE transcript on CloudCME<sup>™</sup> on the **next business day**. CloudCME<sup>™</sup> is a web-based continuing education portal where users can access their transcript anywhere, anytime, as well as register for MedStar Health conferences. Healthcare provider demographic information from all MedStar entities has been uploaded to CloudCME<sup>™</sup> to facilitate a single sign-on system.

#### To access your transcript via CloudCME:

Choose one of the two login options below.

- 1. <u>MedStar Employees</u>: From your SiTELMS account under the Main Menu, select **CloudCME**. This will automatically log you into your CloudCME account.
- <u>Non-MedStar Learners</u>: From your browser, go to https://medstar.cloud-cme.com, select Sign in, select "I am Not a MedStar Associate", and log in with your credentials.
  - Select My CE (yellow button in the navigation menu)..
  - Select Transcript.
  - On the left side, adjust the Filter by Date fields to the desired time period.
  - On the right side, select **Download Transcript** to save your transcript, or select **Email Transcript** to email your transcript to yourself or someone else.

#### For questions about accessing CloudCME<sup>™</sup>, please contact:

SiTEL Help Desk at 855-745-1861, Monday through Friday from 8 a.m. to 5 p.m. Eastern time, or at medstarceapplications@email.sitel.org

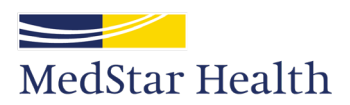